## In TEO kannst du den easyCredit einfach und schnell online abschließen.

## Hier zeigen wir dir, wie's geht:

## easyCredit beantragen

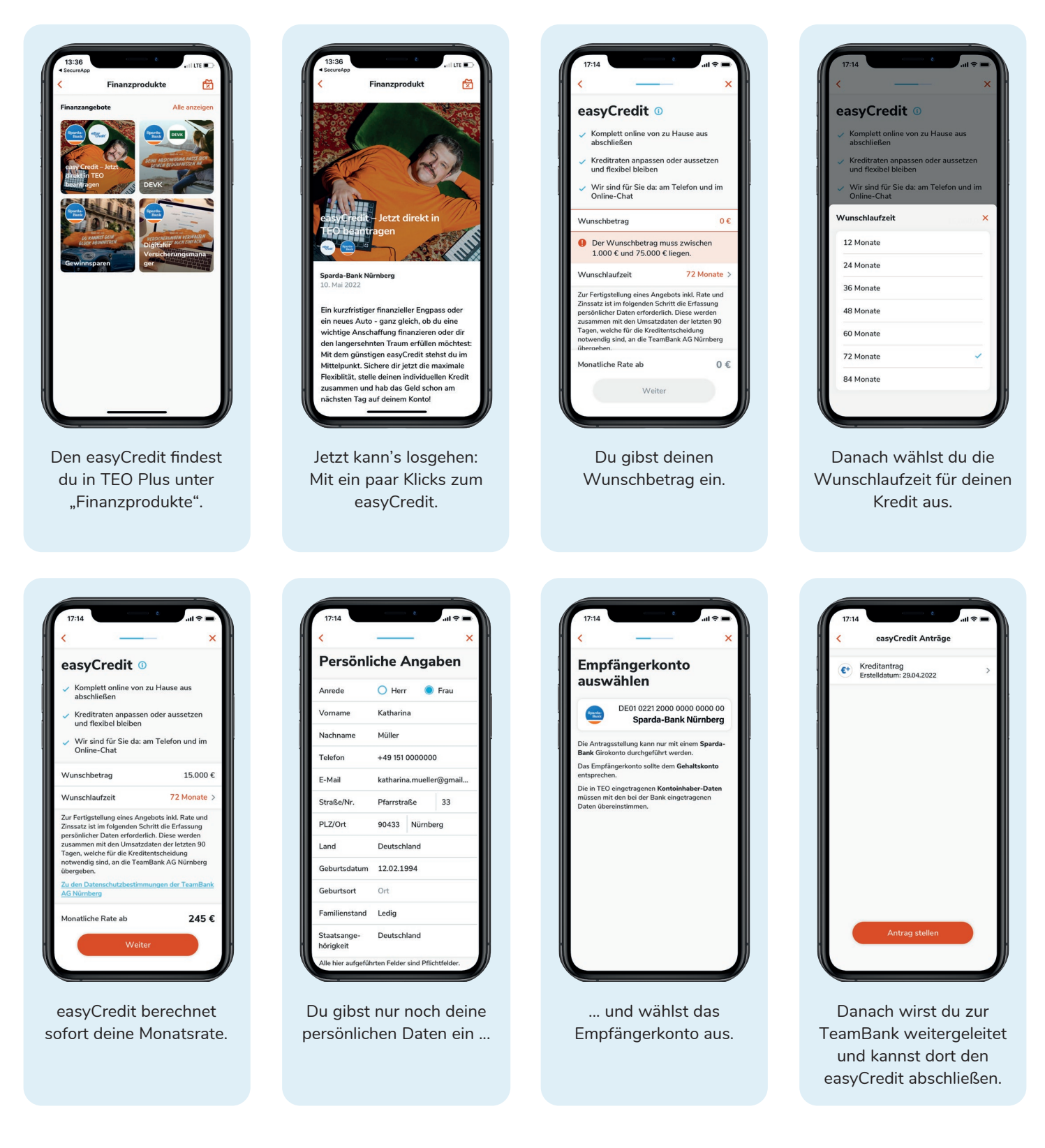

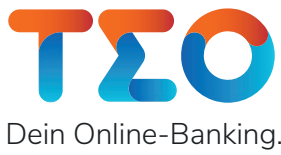

Die Deine Bank.

Sparda-Bank